# Tutorial: REALIZZARE IL LIBRO DEI MIEI MOODBOARD IN DIGITALE

Due possibilità: scansione degli originali cartacei oppure creazione dei *moodboard* attraverso applicativi on line.

L'obiettivo è ottenere un unico documento in formato PDF con le diverse pagine del libro da caricare successivamente sul sito Calameo per la conversione in libro sfogliabile a schermo.

## RICERCA

Se non siamo riusciti a realizzare tutte le fotografie che avremmo voluto, un aiuto possiamo trovarlo nella ricerca in Google Immagini selezionando il parametro colore.

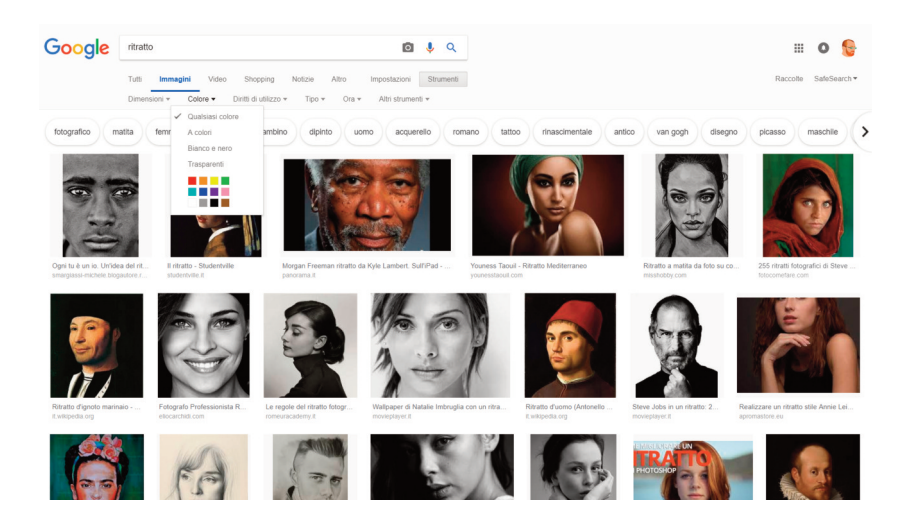

Ad esempio, se digito la parola "ritratto" in Google Immagini avrò come risultato varie tipologie di immagini (fotografie, opere d'arte, disegni) raffiguranti volti. Posso affinare la ricerca secondo le tipologie proposte nella fascia in alto (fotografico, matita, femminile, famoso...), ma se seleziono il pulsante Strumenti posso effettuare ricerca secondo altri parametri (dimensioni, colore, diritti di utilizzo). Il parametro Dimensioni può essere molto utile per progetti nei quali prevediamo di stampare il risultato, perché molto spesso le immagini trovate in rete sono di bassa qualità perché ottimizzate per una visione a monitor (quindi ridotta). Se utilizziamo immagini non nostre in un progetto assicuriamoci che esse non siano coperte da diritto d'autore. Quindi la scheda Diritti di utilizzo ci fornisce una serie di opzioni.

Tornando al tema del colore, selezioniamo ad esempio il blu per filtrare i ritratti con questa dominante cromatica. Una volta individuata l'immagine consigliamo di utilizzare tasto destro per selezionare Apri immagine in un'altra scheda così da salvare l'immagine a pieno formato e non l'anteprima della finestra di ricerca.

Questa procedura può essere seguita per raccogliere immagini che non riusciamo a realizzare personalmente con il nostro smartphone o macchina fotografica, ma che vogliamo comunque inserire nella nostra "tavola delle emozioni".

## **IMPAGINAZIONE**

Possiamo impaginare le immagini attraverso il sito Canva (esiste anche l'applicazione per dispositivi mobili). Una volta fatta la registrazione gratuita ed entrati nella piattaforma possiamo inserire nel campo di ricerca dei modelli Documento A4, e spostarci nella fascia laterale sinistra Caricamenti. Qui troveremo le immagini precedentemente caricate oppure inizialmente sarà vuoto. Possiamo fare anche un caricamento multiplo: selezioniamo il pulsante Carica una immagine, quindi nella finestra di dialogo possiamo selezionare anche tutte le immagini precedentemente raccolte per comodità in una cartella del computer. Sarà sufficiente cliccare sulle immagini che compaiono nella fascia a sinistra perché esse vengano via via aggiunte al nostro progetto. Ciascuna immagine può essere comodamente ridimensionata e adattata alla composizione, spostata o ruotata attraverso i cursori che compaiono una volta selezionata all'interno del documento. Per spostare l'ordine delle immagini sovrapposte una volta inserite scegliamo nella fascia in alto Posizione. Sempre con un'immagine selezionata troviamo nella stessa fascia sulla sinistra l'opzione Filtro (per applicare filtri standard) e Regola per accedere a differenti cursori per un effetto personalizzato.

Realizzare il libro dei miei moodboard in digitale

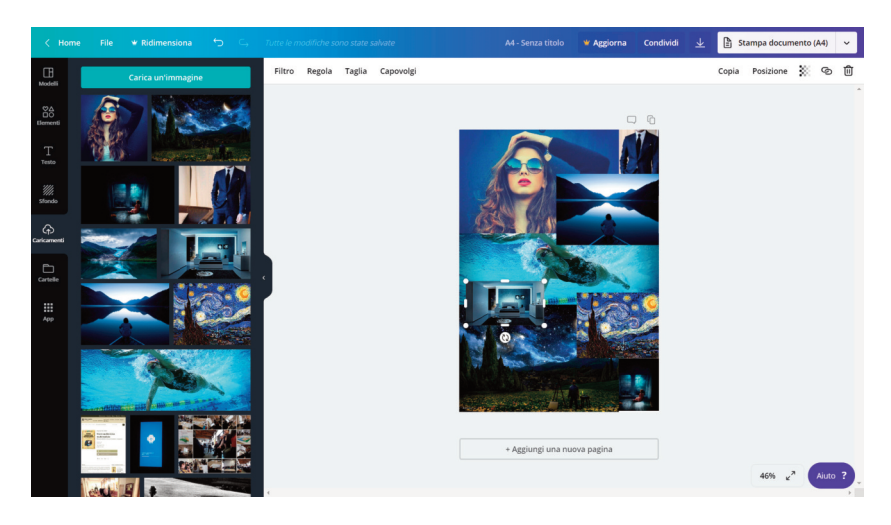

Una volta terminata la composizione dal pulsante nell'angolo in alto a destra scegliamo l'opzione Scarica per ottenere direttamente la nostra composizione in un documento in formato PDF.

Segnaliamo l'opportunità di collegare un account Facebook o Instagram attraverso il pulsante App presente sempre sul lato sinistro in basso. Quindi poter accedere a un proprio archivio di immagini presenti su questi social network.

Possiamo anche creare tutte le pagine del nostro libro dei moodboard attraverso Canva. Sarà sufficiente selezionare sotto la prima composizione Aggiungi una nuova pagina per realizzare le pagine successive. Come si può facilmente intuire, attraverso i pulsanti sulla sinistra possiamo aggiungere testi, forme, sfondi. Nella scheda Elementi troviamo una serie di immagini sia fotografiche che disegni, a pagamento ma anche gratuite. Una volta che abbiamo almeno due pagine saranno visibili i pulsanti per spostarle prima/dopo, per duplicare una pagina o eliminarla.

In questo modo possiamo facilmente completare la composizione del nostro libro che dovrà avere almeno 4 pagine e un multiplo di 4 come numero complessivo, questo per poter realizzare uno sfogliabile realistico (4 pagine di copertina, più le pagine interne). Si consiglia di pianificare su carta, attraverso un timone, l'ordine delle diverse pagine da creare.

#### Make Art Lab

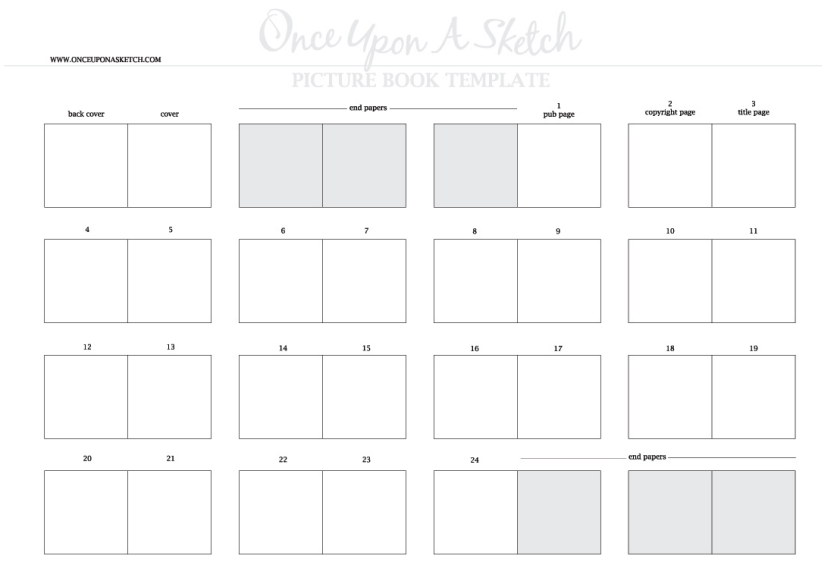

SQUARE PAGE FORMAT

I progetti di Canva vengono salvati automaticamente, quindi al prossimo accesso verranno visualizzati nella sezione I tuoi progetti, dove sarà sempre possibile apportare ulteriori modifiche.

### PUBBLICAZIONE

Avremmo potuto anche ottenere le singole immagini JPEG di ogni pagina utilizzando uno scanner. Se partiamo da immagini JPEG possiamo ottenere un unico documento utilizzando il sito ilovepdf. Scegliamo la funzione converti JPEG in PDF dalla schermata iniziale, quindi selezioniamo il pulsante per caricare tutte le immagini insieme.

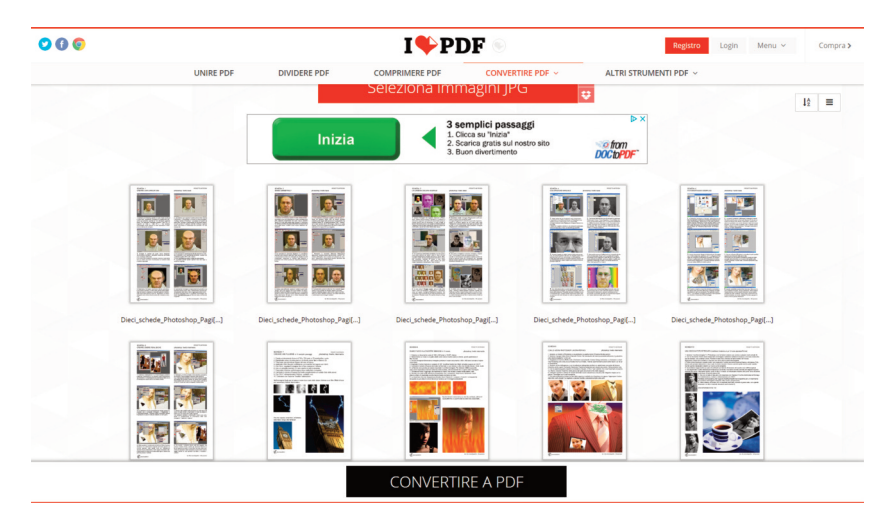

Realizzare il libro dei miei moodboard in digitale

Al termine del caricamento, dopo aver verificato l'ordine delle pagine, scegliamo il pulsante in basso Convertire a pdf per avviare il download del documento unico.

Una volta che abbiamo ottenuto il nostro PDF unico possiamo utilizzare il sito Calameo per pubblicare e condividere il nostro libro dei moodboard esattamente come se fosse una rivista sfogliabile on line.

Accediamo a questa piattaforma attraverso la registrazione di un account gratuito (possiamo utilizzare anche account social preesistenti). Il tasto in alto Pubblica ci fa aprire la finestra di dialogo per il caricamento del file. Come possiamo vedere sono accettati anche altri comuni fomati di scrittura.

Dopo aver selezionato il file si aprirà un'ulteriore finestra nella quale dobbiamo inserire i dati fondamentali della nostra pubblicazione, ovvero il Titolo e una breve Descrizione. Questo passaggio renderà il nostro lavoro più facilmente rintracciabile sia da noi che dal pubblico. Sulla destra scegliamo il tipo di licenza, pubblica o privata, che vogliamo utilizzare per i nostri contenuti.

In seguito si avvierà la procedura vera e propria di pubblicazione che a seconda delle dimensioni del documento potrà richiedere un po' di tempo.

Finito il caricamento troveremo la pubblicazione nella sezione Pubblicazioni del sito.

#### Make Art Lab

Una volta pubblicato il nostro elaborato lo possiamo condividere su differenti piattaforme social oppure via mail, o ancora condividere il link pubblico per la lettura come il seguente:

ita.calameo.com/read/005065066ab5cf69acf5e

Tutte queste azioni sono comodamente eseguibili dalla dashboard del nostro profilo, dove ritroviamo le diverse pubblicazioni realizzate.